## Mobiililaitteen tyhjennys yritysportaalista

Last Modified on 30/03/2016 2:52 pm EEST

Jotta mobiililaite pystytään nollaamaan tehdasasetuksille pitää se olla rekisteröitynä mobiililaitehallintaan.

1. Siirrytään selaimella osoitteeseen **portal.manage.microsoft.com**. Microsoft pyytää kirjautumaan Office365-tunnuksilla.

| © seremoniamestari                                                                                                  |
|----------------------------------------------------------------------------------------------------|
| <mark>Kirjaudu sisään uudelleen.</mark><br>Tämä sovellus vaati turvallisuussyistä, että kirjaudut sisään uudelleen. |
| demo@seremoniamestari.fi<br>•••••••<br>□ Pidä minut kirjautuneena                                                   |
| Kirjaudu sisään Edellinen<br>Etkö pysty käyttämään tiliäsi?                                                         |
|                                                                                                    |

2. Seuraavassa näkymässä on laitteet mitä käyttäjä on rekisteröinyt mobiililaitehallintan. Valitaan laite mikä halutaan nollata.

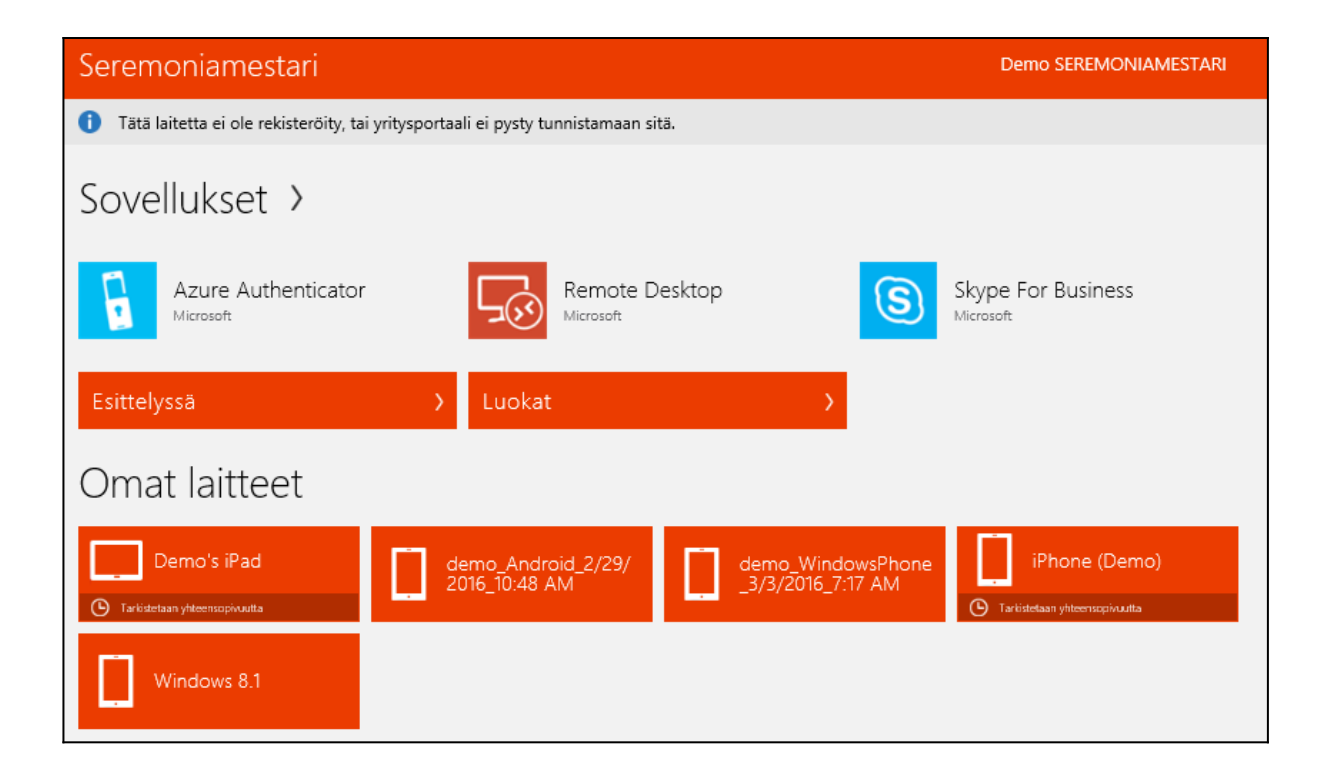

3. Valitaan laitteen hallintaikkunasta 🔊 nollaa.

| <ul> <li>Nimeä uudelleen</li> <li>Poista</li> <li>Nollaa</li> </ul> | - demo_Android_2/29/2016_1<br>0:48 AM<br>samsung - SM-J100H<br>(Vaihda laitetta)                                                |
|---------------------------------------------------------------------|----------------------------------------------------------------------------------------------------|
| Uaihda tunnuskoodi                                                  | valmistaja<br>samsung<br>käyttöjärjestelmä<br>Android                                                                           |
|                                                                     | käytännön kanssa yhteensopivuuden tila<br>Yhteensopiva<br>Viimeisin tarkistus: 30.3.2016 8:46<br><u>Tarkista yhteensopivuus</u> |
|                                                                     |                                                                                                    |

4. Viimeisenä portaali vielä varmistaa nollataanko laite. Valitaan **nollaa**. Mikäli laite on yhteydessä intrnetiin, alkaa laitteen nollaus lähes välittömästi.

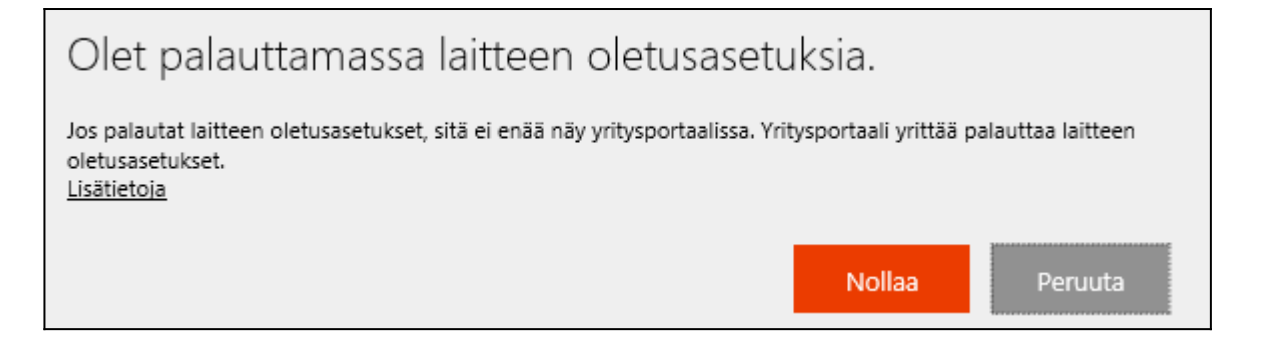